# FastStor<sup>™</sup>2 Quick Start Guide

5

**7** 

- 1
- Connect the AC power cord (1) to the FastStor 2 and then to the AC outlet.
- 2 Connect a SCSI cable (2) between the autoloader and the host system.
- 3 Connect a second SCSI (3) cable or a terminator to the open SCSI port.

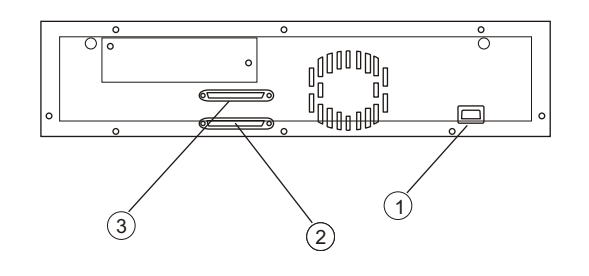

To power up the autoloader, use the eraser end of a pencil or something similar to press the left side of the power switch.

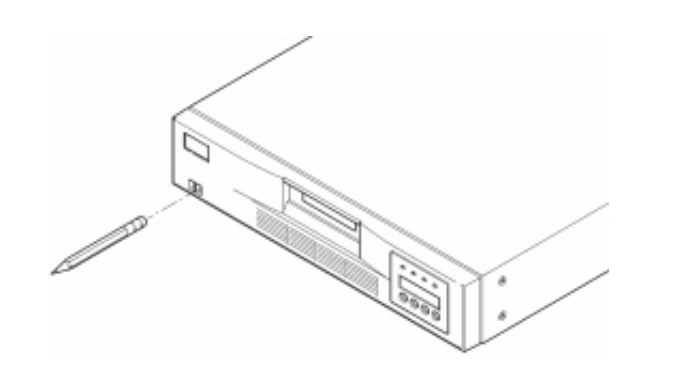

On the Operator Panel, press **NEXT** or **PREVIOUS** until **COMMANDS** displays on the Operator Panel. Press **ENTER**.

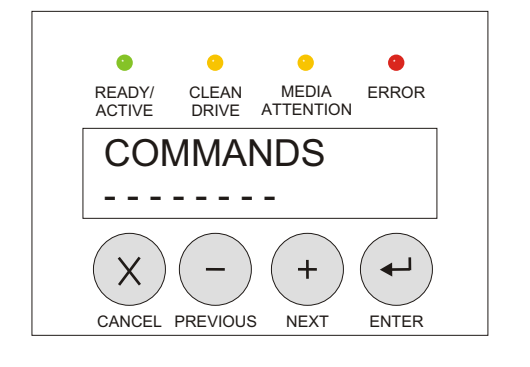

6 Press NEXT or PREVIOUS until IMPORT displays. Press ENTER.

Press **NEXT** or **PREVIOUS** until the desired target slot number is displayed. Press **ENTER**.

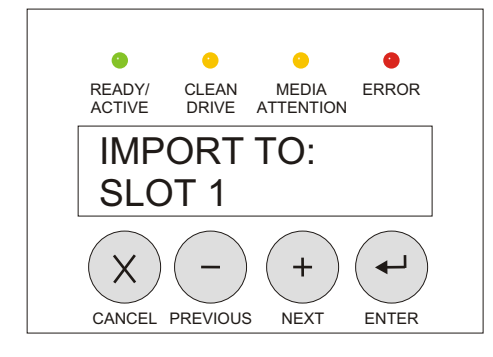

9 Repeat until all desired slots are filled.

8

When the mail slot opens, insert a

cartridge into the mail slot.

Power up your host system.

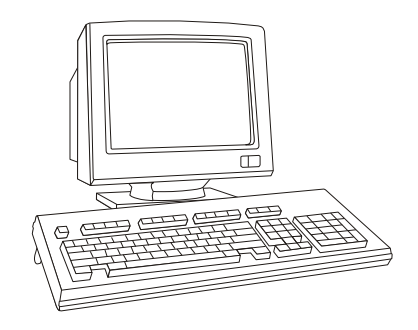

Verify your backup software. Note that the default autoloader SCSI ID is 0 and the default drive SCSI ID is 5.

Your FastStor 2 is now ready to perform a backup or restore operation via your host system.

# **Selected Indicators and Controls**

## **Buttons**

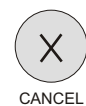

Press CANCEL to clear operation modes or command execution.

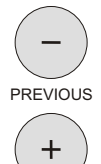

Press PREVIOUS/NEXT to view options within a selected mode.

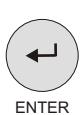

NEXT

Press ENTER to select operations or to clear error conditions.

### LEDs

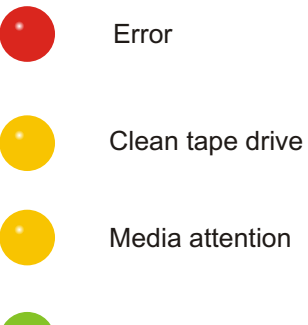

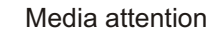

Ready or active

#### For a summary of common operations, consult the FastStor 2 Installation and Operation Guide.